# Manual till Cargus

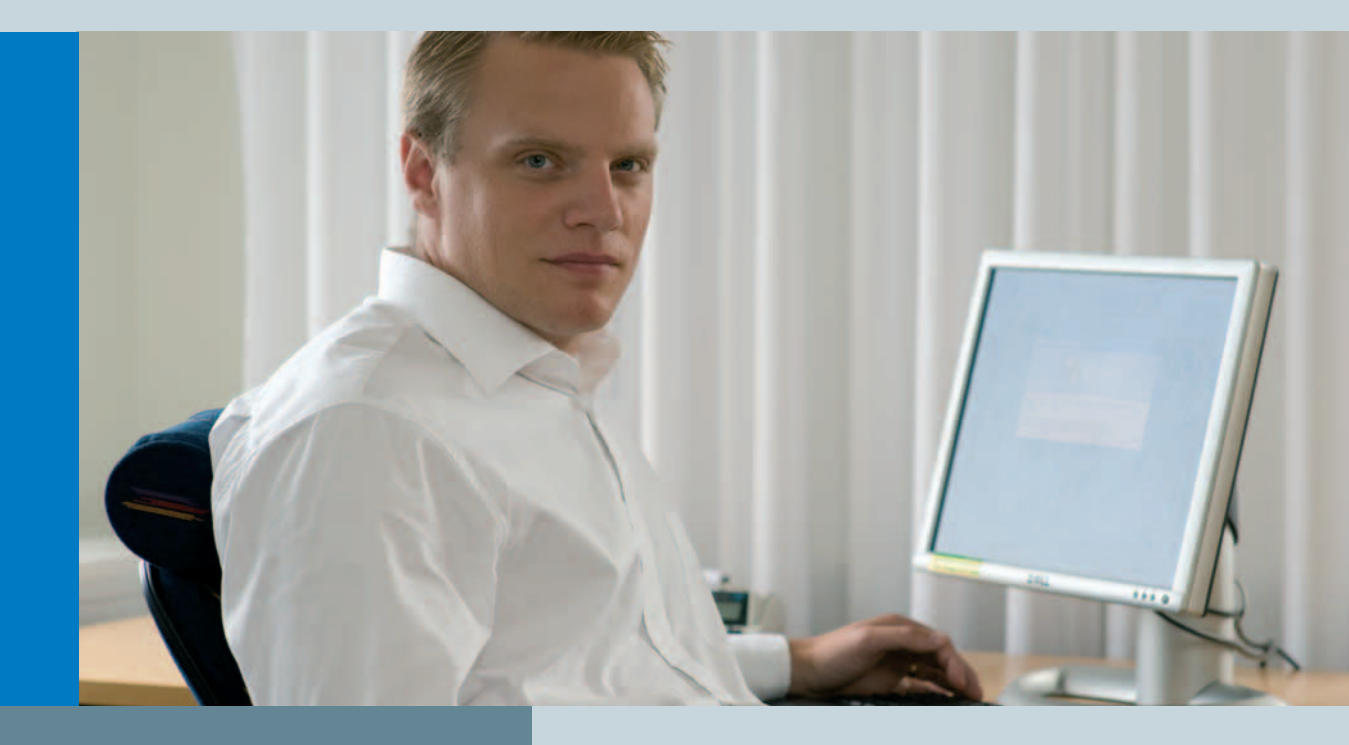

Cargus Cement är ett dataprogram som kan visa daglig kvalitetsinformation för samtliga cementkvaliteter från respektive depå.

Provresultat på hållfasthet och bindetid sammanställs löpande från den interna cementprovningen vid de olika fabrikerna. Informationen presenteras sedan både i tabell med exakta värden och grafiskt inom den period du själv anger, dock längst 24 månader.

Också provningen av cementets kromreduceringsförmåga och för Anläggningscement SP:s kontroll av frostbeständighet redovisas.

Vid större avvikelser kommenteras statistiken enligt överenskommelse mellan Svensk Betong och Cementa.

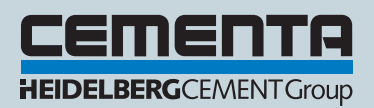

# Installation

Installationskraven för Cargus är ganska enkla, cirka 10 MB ledigt hårddiskutrymme samt någon sorts Internetanslutning är det som krävs. Om du kör Internet via modem, ISDN eller har fast anslutning spelar ingen roll.

Installationen startas genom att dubbelklicka på den nedladdade filen CargusInstall.exe. Följ instruktionerna i installationsprogrammet!

När installationen är klar, starta Cargus antingen genom att klicka på den ikon som lagts på datorns skrivbord eller via startmenyn.

Första gången programmet startas visas följande ruta, där du ombeds skriva användarinformation:

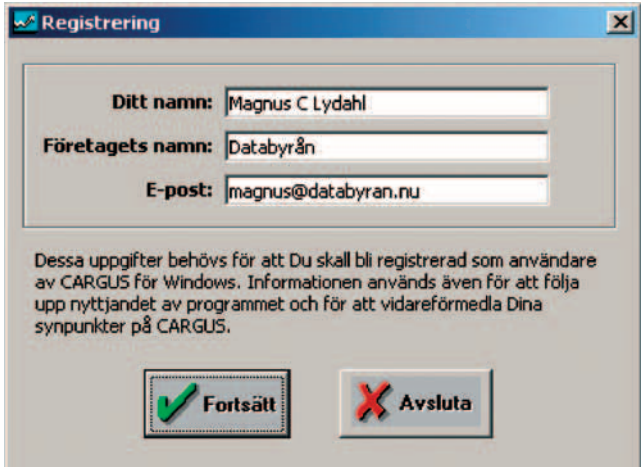

När du trycker på **Fortsätt** är programmet färdiginstallerat och huvudsidan visas.

Klicka på *Hämta data* (A) så hämtas aktuella data från Cementa Research. Du får då en lokal databas, du väljer sedan vad du vill presentera och hur du vill se det. Välj önskad produkt, depå, tidsperiod och funktion i menyerna.

# Funktioner

När musmarkören flyttas över programmets huvudsida visas en förklarande text i nedre vänstra hörnet på fönstret. Klicka dig fram för att finna den information du önskar! Förstoringsglaset inuti diagrammet används för att förstora diagrammet.

# Arkivmenyn

Här finner du först **Utskriftsformat** där marginaler för utskriften anges. **Skriv ut** gör samma sak som knappen mitt i formuläret och ger utskrift av aktuellt diagram och statistikuppgifter för vald produkt, depå, analys(er) och period. OBS! Du måste själv se till att pappersformatet är stående A4 för att utskriften ska bli korrekt.

# Redigeramenyn

Här kan du radera en eller alla produkter ur din lokala databas. Nästa gång du hämtar nya data från Cementa Research kommer produkterna att åter läggas in, dock endast med resultat från det datum du angett i *Period* (B).

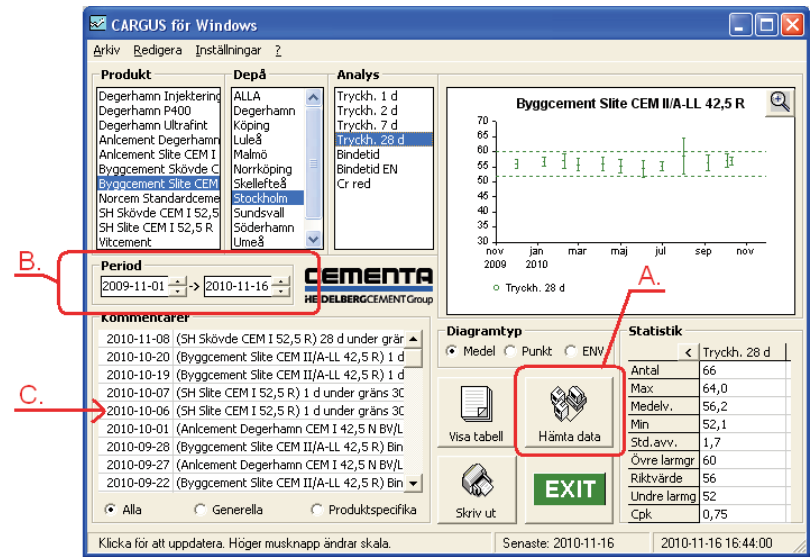

Huvudsida

# Menyn Inställningar

Under Kommunikation konfigureras kommunikationen via Internet. Under Statistik kan man välja *Hämta data*.

## Produkt/Depå/Analys

Används för att välja vilken information som ska visas. I både produkt- och analyslistan kan du välja fler analyser genom att hålla ned musknappen och dra över de produkter/analyser du vill välja. Du kan även hålla ned Ctrl-knappen på tangentbordet samtidigt som du klickar på önskade produkter/analyser med musknappen.

# Period (B)

Start- och slutdatum för presentation av diagram och tabell kan anges antingen genom att klicka på pilarna eller genom att skriva datum direkt i rutorna. Formatet ska vara åååå-mm-dd. Klicka på diagrammet för att uppdatera!

#### Kommentarer

Genom att klicka med musknappen på önskad rad i listan (C) visas hela kommentaren i ett större fönster. De kommentarer som visas väljs enligt:

Alla Samtliga kommentarer visas.

Generella Kommentarer som inte berör någon enskild produkt, exempelvis uppdateringar av programmet Cargus, etc.

**Produktspecifika** Kommentarer som förklarar tendenser eller avvikelser för varje enskild produkt.

#### Diagramtyp

Tre olika typer av diagram kan visas. Medel visar medelvärde och standardavvikelse för varje månad, Punkt visar varje enskilt värde och ENV visar löpande medelvärde och standardavvikelse under 12 månader (kan ändras under menyn Inställningar/Statistik). Standardavvikelsen multipliceras med en faktor baserad på antal prov per år enligt följande:

| Antal prov/år | Faktor |  |
|---------------|--------|--|
| 1–49          | 2,13   |  |
| 50–59         | 2,09   |  |
| 60–79         | 2,02   |  |
| 80–99         | 1,97   |  |
| 100–149       | 1,93   |  |
| 150–199       | 1,88   |  |
| 200–          | 1,84   |  |

- Klicka på knappen med en pil på i diagrammet för att visa diagrammet i större format!
- Tryck på musens högerknapp i diagrammet för att ändra skala på Y-axeln!

### Statistik

I statistikrutan visas ett antal uppgifter baserat på vald produkt, depå, analys och period. Vid val av flera analyser kan rutan utvidgas för att visa alla uppgifter.

#### Visa tabell

Presenterar en tabell med samtliga enskilda värden för vald produkt, depå och period komplett med datum och provmärkning för varje prov. Tabellen kan kopieras i sin helhet eller delvis genom markering med musen till Windows Urklipp. Detta urklipp kan därefter klistras in i exempelvis Microsoft Excel eller Lotus 1-2-3 för vidare behandling.

#### Hämta statistik

Används för att hämta senaste resultaten från Cementa Research via internet.

Har du upptäckt något fel i programmet eller har förslag på förbättringar, använd gärna fältet för *synpunkter*. För frågor, kontakta din säljare hos Cementa.

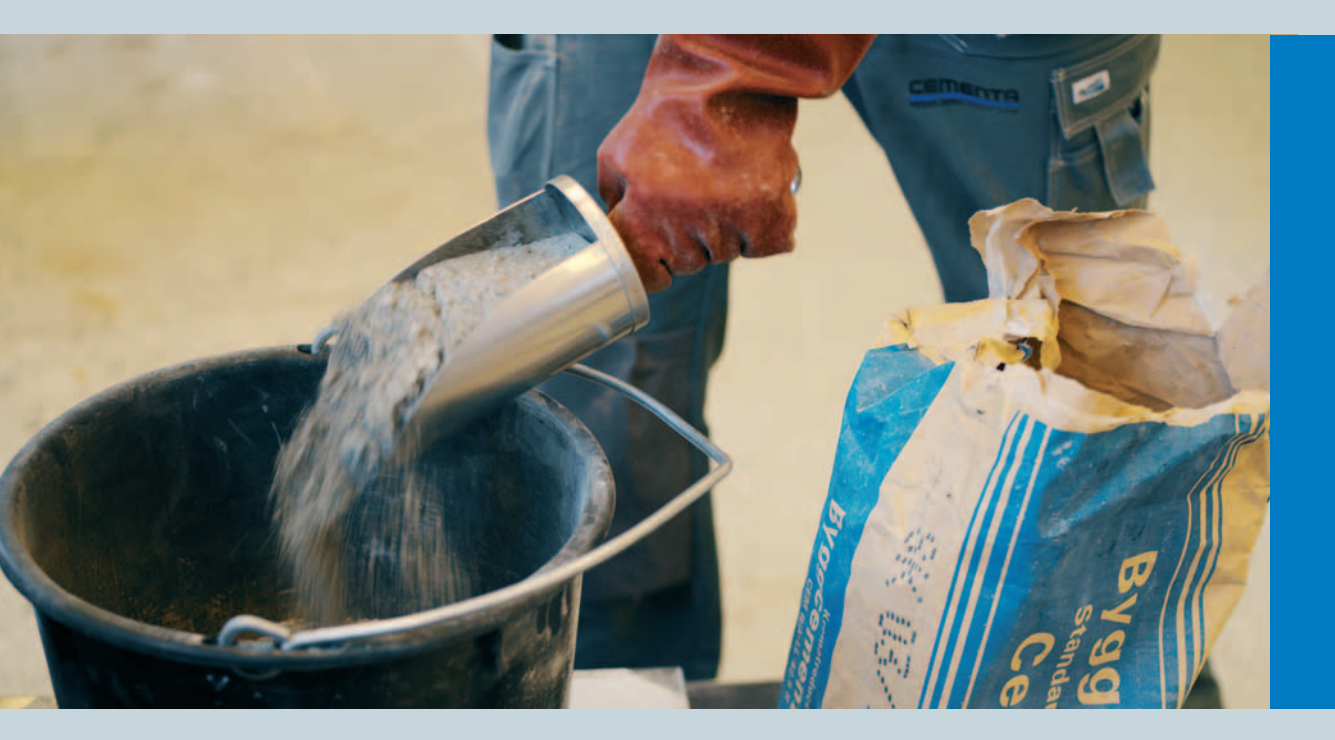

#### Cementa AB

Box 47210 100 74 Stockholm Telefon 08-625 68 00 Fax 08-753 36 20 info@cementa.se www.cementa.se

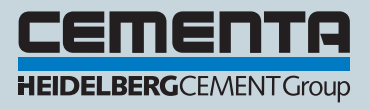